### HTK - Michelstadt

Konstantin Möser Darmstädter Str. 40 64720 Michelstadt Tel. : 06061 / 7069191 Fax : 03212 / 5663737 eMail : info@HTK-Michelstadt.de

Programm: Sage New ClassicBereich: SystemVersion: 2012L. Überarbeitung: 17.09.2012

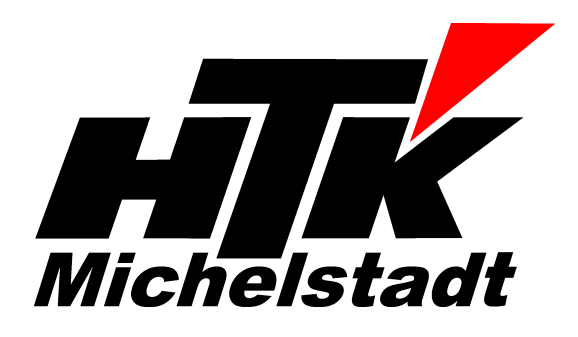

# Datenprüfung

### Ursache:

Nach Programmabstützen oder Funktionsproblemen der Hard-/Software kommt es unter Umständen zu Problemen bei der Datenhaltung und eine Datenprüfung ist notwendig

### Vorgehen:

Folgende Punkte sind durchzuführen:

- 2. Führen Sie eine Datensicherung durch

=> Administration => Verwaltung Datenbank => Mandanten sichern

- Sichern Sie dabei am Besten "Ohne Unterverzeichnisse" und prüfen anschließend auch die ZIP-Datei, ob diese sich öffnen läßt (siehe separate Beschreibung "Mandantensicherung")
- 3. Stellen Sie <u>unbedingt</u> einen Drucker ein, der über ausreichend Papier verfügt. Bei eventuellen Fehlern druckt das Programm automatisch Protokolle aus, welche später eventuell benötigt werden. Alternativ: Stellen Sie eMail-Versand per PDF ein. Wichtig ist: Es muss ein Druck erfolgen – Ohne Druck erfolgt keine Reparatur!
- Starten Sie "Datendiagnose alle Bereiche" über "Administration" => "Datenanalyse" und bestätigen sie Start-Frage mit "Ja"

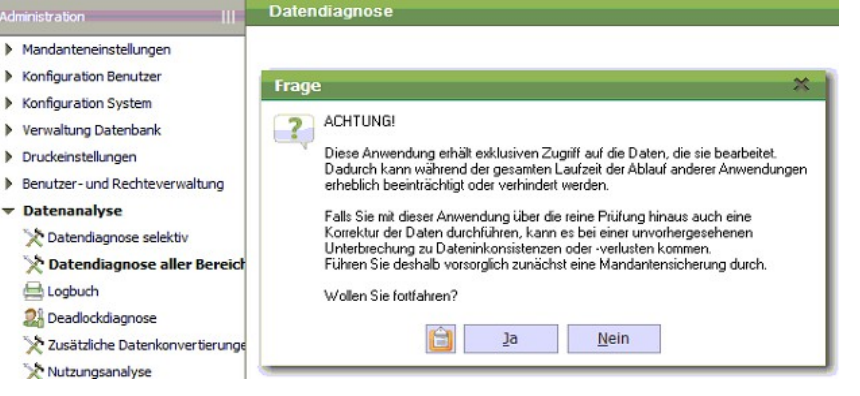

Bei Fehlern wird ein Protokoll gedruckt, welches sie nur einmal benötigen. Bei der Frage "Nochmal drucken" können Sie "nein" wählen. Anschließend wählen Sie immer den Punkt "**Alle Fehler beheben**" an. Sollten innerhalb der Dateien mehrere Fehler vorhanden sein, kommt das Fehlerprotokoll mehrfach, so dass der letzte Schritt u.U. mehrfach wiederholt werden muss (Nochmal=nein, Reparatur=Alle usw.)

5. Sind Fehler bei Punkt 4 aufgetreten, ist eine Wiederholung von Punkt 4 notwendig, bis keine Fehler mehr gefunden werden.

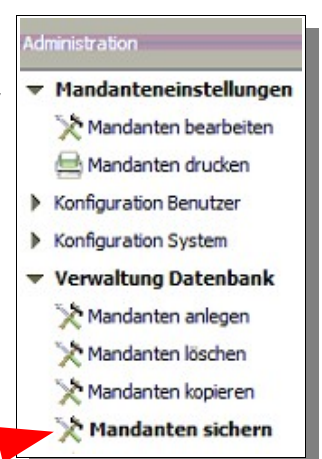

6. Ist die <u>Auftragsbearbeitung</u> installiert, starten Sie nun den ABF-Prüflauf. Tragen Sie bei "Ausführen" den Text "Check030/03111" ein und bestätigen mit Return/Enter.

Datei Bearbeiten Ansicht Werkzeuge Favoriten Portal

| Ausführen  | Check030/03111        | ▽ 🖌 |
|------------|-----------------------|-----|
| Develope D | • • • A • • • • • • • |     |

- 7. Beantworten Sie <u>alle</u> eventuellen Fragen mit "JA".
- 8. Wurde ein Protokoll ausgegeben wiederholen Sie bitte Schritt 17+18, bis zwei aufeinander folgende Ausdrucke gleich sind oder kein Protokoll mehr ausgegeben wird.
- 9. .Ist die Finanzbuchhaltung installiert, starten Sie nun den Fibu-Prüflauf.

Tragen Sie bei "Ausführen" den Text "EFCheck/06" ein und bestätigen mit Return/Enter.

Datei Bearbeiten Ansicht Werkzeuge Favoriten Portal

| Ausführen | EFCheck/06 | ▽ 🖌 |
|-----------|------------|-----|
|           |            |     |

10. Beantworten Sie <u>alle</u> eventuellen Fragen mit "JA".

11. Ist die <u>Produktion</u> installiert, starten Sie nun den Prod.-Prüflauf.

Tragen Sie bei "Ausführen" den Text "Check035/022" ein und bestätigen mit Return/Enter.

Datei Bearbeiten Ansicht Werkzeuge Favoriten Portal

| Ausführen  | Check035/022 | ▽ 🖌 |
|------------|--------------|-----|
| Densieke D |              | ഭവം |

- 12. Beantworten Sie <u>alle</u> eventuellen Fragen mit "JA".
- 13. Ist die <u>Bestellung</u> installiert, starten Sie nun den BST-Prüflauf. Tragen Sie bei "Ausführen" den Text "Check070/03111" ein und bestätigen mit Return/Enter.

Datei Bearbeiten Ansicht Werkzeuge Favoriten Portal

| Ausführen   | Check070/03111 | ▽ 🖌 |
|-------------|----------------|-----|
| Develope II |                |     |

14. Beantworten Sie <u>alle</u> eventuellen Fragen mit "JA".

Kommt noch immer die Meldung oder sind die Daten nicht korrekt/stimmig (siehe für Finanzbuchhaltung auch die entsprechende Beschreibung), muss eine Datensicherung von vor dem Problem zurück gespielt werden.

## Bei Fragen stehen wir Ihnen selbstverständlich unter den bekannten Telefonnummern weiterhin zur Verfügung.

Schlussbemerkung:

#### Rückmeldung:

Wir möchten Sie bitten, uns eine Rückmeldung zu faxen, ob diese Problemlösung in dieser Art in Ordnung war oder ob eventuell noch an der einen oder anderen Stelle eine Verbesserung notwendig wäre. Falls diese Lösung nicht funktioniert hat, Sie Verbesserungsvorschläge oder eine bessere Lösung gefunden haben, teilen Sie uns dies bitte auch mit, um diese Aufstellung weiter zu verbessern. Vielen Dank

Für die Richtligkeit der Angaben können wir leider keine Verantwortung übernehmen. Bei Daten- und/oder Programmfehlern leiten wir entsprechende Meldungen aber selbstverständlich gerne an Sage in Frankfurt weiter.

Diese allgemeine Anweisung darf nicht ohne die Zustimmung der AbisZ Systeme GmbH - Michelstadt an Dritte weitergegeben bzw. veröffentlicht werden.